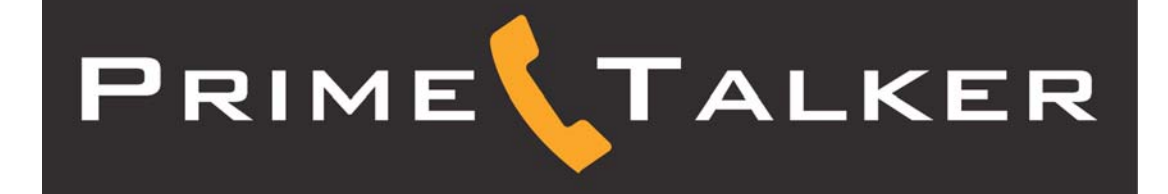

## Configuration Guide for the Sipura SPA-2100

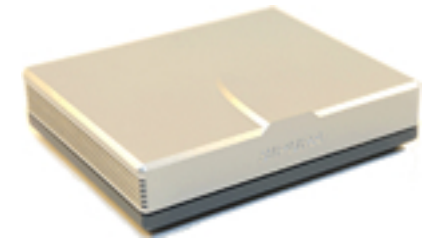

## **CONNECT THE SPA-2100**

| Note:                                                        |  |
|--------------------------------------------------------------|--|
| <i>Firmware 2.05(c) or 2.0.5(d) is required for service.</i> |  |

- 1. Using a standard telephone cable (RJ-11), connect an analog phone to the **Phone1** port on the SPA-2100.
- 2. Using a standard network cable (RJ-45), connect the **WAN** port on the SPA-2100 to your network connection (e.g., LAN).
- 3. Using a standard network cable (RJ-45), connect the LAN port on the SPA-2100 to the network card on your PC
- 4. Power on the SPA-2100 by plugging its power supply into an AC outlet and then plugging the power cable into the **Power** port on the SPA-2100.

## **CONFIGURE THE SPA-2100**

To connect to the SPA-2100 Web interface and configure the SPA-2100:

- 1. Using the PC connected to the SPA-2100's LAN port, launch a Web browser, and enter http://192.168.0.1 in the Address bar.
- 2. Click the Admin Login link, located in the upper right-hand corner of the page.
- 3. Click the **advanced** link.
- 4. Click the **Voice** tab at the top of the page.
- 5. Click the tab for Line1 or Line2 at the top of the page, depending on which line you are configuring.
- 6. In the NAT Settings section, change the value of the following field:
  - NAT Keep Alive Enable no
- 7. In the **Proxy and Registration** section, change the following fields to the value indicated:
  - Proxy sip.primetalker.com
  - Use Outbound Proxy no
  - Use OB Proxy In Dialog no
  - Make Call Without Reg yes
  - Ans Call Without Reg yes
  - DNS SRV Auto Prefix no
- 8. In the **Subscriber Information**, enter **No\_Number** in the **Display Name** field.
- 9. Enter the User ID (account number) and Password (passcode).

Note: Line 1 and Line 2 must have a different account number and passcode. 10. Change the value of the **Use Auth ID** field to **no**.

| SIPURA                     |                        |          |                         |                                           |
|----------------------------|------------------------|----------|-------------------------|-------------------------------------------|
| technology, inc.           |                        |          | Sinura Phone            | Adapter Configuration                     |
|                            |                        |          | opura i none i          | nuapter configuration                     |
| Router                     | Voice                  |          |                         |                                           |
| Info System SIP Prov       | isioning Regional Line | 1 Line 2 | User 1 User 2           | <u>User Login</u> <u>basic</u>   advanced |
|                            |                        |          |                         |                                           |
| Line Enables               |                        |          |                         |                                           |
| Line chable;               | yes -                  |          |                         |                                           |
| Streaming Audio Server (SA | S)                     |          |                         |                                           |
| SAS Enable:                | no 💌                   |          | SAS DLG Refresh Intvl:  | 30                                        |
| SAS Inbound RTP Sink:      |                        |          |                         |                                           |
| NAT Settings               |                        |          |                         | $\frown$                                  |
| NAT Mapping Enable:        | no 💌                   |          | NAT Keep Alive Enable:  |                                           |
| NAT Keep Alive Msg:        | \$NOTIFY               |          | NAT Keep Alive Dest:    | \$PROXY                                   |
| Network Settings           |                        |          |                         |                                           |
| SIP ToS/DiffServ Value:    | 0x68                   |          | SIP CoS Value:          | 3 [0-7]                                   |
| RTP ToS/DiffServ Value:    | 0xb8                   |          | RTP CoS Value:          | 6 [0-7]                                   |
| Network Jitter Level:      | high 💽                 |          |                         |                                           |
| SID Sottings               |                        |          |                         |                                           |
| SIP Port:                  | 5060                   |          | SIP 100REL Enable:      | no 💌                                      |
| EXT SIP Port:              |                        |          | Auth Resync-Reboot:     | yes •                                     |
| SIP Proxy-Require:         |                        |          | SIP Remote-Party-ID:    | no 💌                                      |
| SIP Debug Option:          | none                   | -        | RTP Log Intvl:          | 0                                         |
| Restrict Source IP:        | no 💌                   |          | Referor Bye Delay:      | 4                                         |
| Refer Target Bye Delay:    | 0                      |          | Referee Bye Delay:      | 0                                         |
| Refer-To Target Contact:   | yes 💌                  |          |                         |                                           |
| Call Feature Settings      |                        |          |                         |                                           |
| Blind Attn-Xfer Enable:    | no 💌                   |          | MOH Server:             |                                           |
| Xfer When Hangup Conf:     | yes 🔹                  |          | Conference Bridge URL:  |                                           |
| Conference Bridge Ports:   | 3 -                    |          |                         |                                           |
|                            |                        |          |                         | $\frown$                                  |
| Proxy and Registration     | sin primetalker.com    |          | Use Outbound Prove      |                                           |
| Outbound Proxy:            | sip.primetaiker.com    |          | Use OB Proxy In Dialogy |                                           |
| Register:                  | ves •                  |          | Make Call Without Reg   | ves •                                     |
| Register Expires:          | 3600                   |          | Ans Call Without Reg:   | yes •                                     |
| Use DNS SRV:               | no 💌                   |          | DNS SRV Auto Prefix:    |                                           |
| Proxy Fallback Intvl:      | 3600                   |          |                         |                                           |
|                            |                        |          |                         |                                           |
| Subscriber Information     | No Phone               |          | liser ID:               | 000000000                                 |
| Password:                  | *******                |          | Use Auth ID:            |                                           |
| Auth ID:                   |                        |          |                         |                                           |
| Mini Certificate:          |                        |          |                         |                                           |
| SRTP Private Key:          |                        |          |                         |                                           |

Line 1 Configuration Page – Top

- 11. In the **Audio Configuration** section, change the value of the following fields:
  - Use Pref Codec Only no
  - G729a Enable yes
  - G723 Enable yes

- G726-16 Enable no
- G726-24 Enable no
- G726-32 Enable no
- G726-40 Enable no
- DTMF Process INFO--no
- DTMF Process AVT yes
- DTMF Tx Method AVT

| Supplementary Service Subscription |                                |                               |           |  |  |  |  |  |
|------------------------------------|--------------------------------|-------------------------------|-----------|--|--|--|--|--|
| Call Waiting Serv:                 | yes 💌                          | Block CID Serv:               | yes 💌     |  |  |  |  |  |
| Block ANC Serv:                    | yes 💌                          | Dist Ring Serv:               | yes 💌     |  |  |  |  |  |
| Cfwd All Serv:                     | yes 💌                          | Cfwd Busy Serv:               | yes 💌     |  |  |  |  |  |
| Cfwd No Ans Serv:                  | yes 🔹                          | Cfwd Sel Serv:                | yes 💌     |  |  |  |  |  |
| Cfwd Last Serv:                    | yes 🔹                          | Block Last Serv:              | yes 💌     |  |  |  |  |  |
| Accept Last Serv:                  | yes 💌                          | DND Serv:                     | yes 💌     |  |  |  |  |  |
| CID Serv:                          | yes 🔹                          | CWCID Serv:                   | yes 💌     |  |  |  |  |  |
| Call Return Serv:                  | yes 🔹                          | Call Back Serv:               | yes 💌     |  |  |  |  |  |
| Three Way Call Serv:               | yes 🔹                          | Three Way Conf Serv:          | yes 💌     |  |  |  |  |  |
| Attn Transfer Serv:                | yes 🔹                          | Unattn Transfer Serv:         | yes 💌     |  |  |  |  |  |
| MWI Serv:                          | yes 🔹                          | VMWI Serv:                    | yes 💌     |  |  |  |  |  |
| Speed Dial Serv:                   | yes 🔹                          | Secure Call Serv:             | yes 💌     |  |  |  |  |  |
| Referral Serv:                     | yes 💌                          | Feature Dial Serv:            | yes 💌     |  |  |  |  |  |
| Audio Configuration                |                                |                               |           |  |  |  |  |  |
| Preferred Codec:                   |                                | Silence Supp Enable:          | no 💌      |  |  |  |  |  |
| Use Pref Codec Only:               | no 💌                           | Silence Threshold:            | medium 🔹  |  |  |  |  |  |
| G729a Enable:                      | yes -                          | Echo Canc Enable:             | yes 🔹     |  |  |  |  |  |
| G723 Enable:                       | yes •                          | Echo Canc Adapt Enable:       | yes 💌     |  |  |  |  |  |
| G726-16 Enable:                    | no 💌                           | Echo Supp Enable:             | yes 💌     |  |  |  |  |  |
| G726-24 Enable:                    | no 💌                           | FAX CED Detect Enable:        | yes 💌     |  |  |  |  |  |
| G726-32 Enable:                    | no 💌                           | FAX CNG Detect Enable:        | yes 🔹     |  |  |  |  |  |
| G726-40 Enable:                    | no 💌                           | FAX Passthru Codec:           | G711u •   |  |  |  |  |  |
| DTMF Process INFO:                 | no 💌                           | FAX Codec Symmetric:          | yes 💌     |  |  |  |  |  |
| DTMF Process AVT:                  | yes 🔹                          | FAX Passthru Method:          | NSE 💌     |  |  |  |  |  |
| DTMF Tx Method:                    | AVT                            | FAX Process NSE:              | yes 💌     |  |  |  |  |  |
| Hook Flash Tx Method:              | None 💌                         | Release Unused Codec:         | yes 💌     |  |  |  |  |  |
|                                    |                                |                               |           |  |  |  |  |  |
| Dial Plan:                         | (*xx [3469]11 0 00 [2-9]xxxxxx | 1xxx[2-9]xxxxxxS0 xxxxxxxxxxx | G)        |  |  |  |  |  |
| Enable IP Dialing:                 | no                             |                               |           |  |  |  |  |  |
|                                    |                                |                               |           |  |  |  |  |  |
| Exis Port Polarity Configuration   | Forward .                      | Caller Coop Belarity          | Forward x |  |  |  |  |  |
| Callee Copp Polarity:              | Forward T                      | Caller Collin Polarity:       | rorward r |  |  |  |  |  |
| Callee Collin Polaricy.            |                                |                               |           |  |  |  |  |  |
|                                    | Undo All Changes               | Submit All Changes            |           |  |  |  |  |  |
| User Login basic   advanced        |                                |                               |           |  |  |  |  |  |

Line 1 Configuration Page - Bottom

12. In the **Dial Plan** section, change the value of the **Dial Plan** field to match the dialing pattern used in your country (where you are using the PrimeTalker service).

For US calls, insert "1" as the first digit. For non-US calls, insert "011" before the rest of the phone number. For information on customizing your dial plan, refer to the SPA-2100 manual.

13. To save these settings, click the Submit All Changes button.